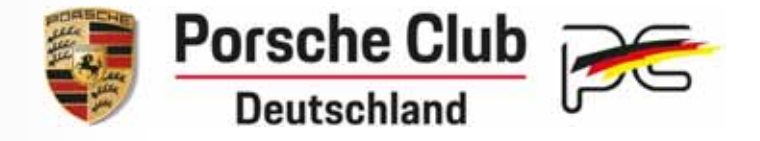

## **Online Buchungsportal PCD**

#### Selbstbucher Funktions-Umfang

Mitglieder können sich online zu Veranstaltungen einbuchen Selbstbucher können sich über Ihre Anmeldungen informieren Selbstbucher können Ihre Anmeldungen ändern

#### • Voraussetzung E-Mail:

Das Mitglied muss beim PCD (oder seinem eigenen Porsche Club) eine E-Mail Adresse hinterlegt haben

1

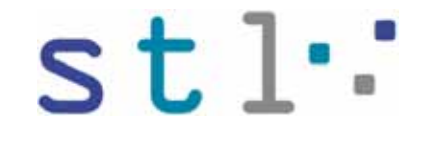

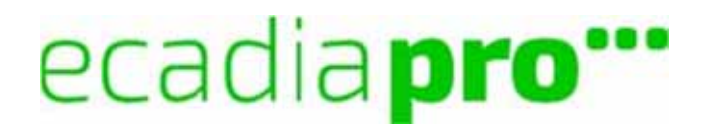

# Übersicht Ecadia-PCD - Ziel und Partner

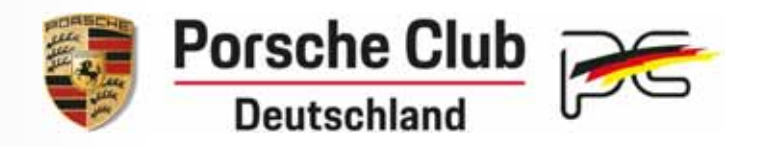

## Ziel

- > Mitglieder melden sich online oder per Fax zu Veranstaltungen an
- Porsche Clubs verwalten die Anmeldungen online

#### Software www.ecadia-pcd.de

# ecadia pro"

- Vollständig web-basiertes Training-Management-System
- > mandantenfähig, rollenbasiert, mehrsprachig
- Customizing: Prozesse und Daten f
  ür PCD speziell angepasst

#### Partner: www.stl-software.de

- Seit über 15 Jahren Realisierung, Einführung und Betrieb von Training-Management-Systemen bei Akademien und Unternehmen jeder Größe
- Referenzen: Bonner Akademie, Bonn, Zurich AG, Bonn, Lufthansa Passage, Frankfurt, Lufthansa Cargo, Frankfurt, Lufthansa Technik Logistik, Hamburg, Swiss International Air Lines AG, Basel, Sparkassenakademie Baden-Württemberg, Sparkassenakademie Bayern, Rheinische Sparkassenakademie, Sparkassenakademie Niedersachsen, Sparkassenakademie, Schleswig-Holstein, Robert Bosch GmbH, Stuttgart, Citibank Privatkunden AG, Düsseldorf, Datev e.G. Nürnberg, KuKa ....
- Gründung der STL GmbH im Rahmen des Verkaufs der IBL GmbH
- > durch Karsten Staatz, Georg Thülly und Matthias Ludwig

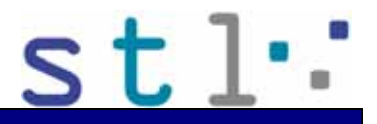

# Online Veranstaltungs-Verwaltung Ecadia-PCD

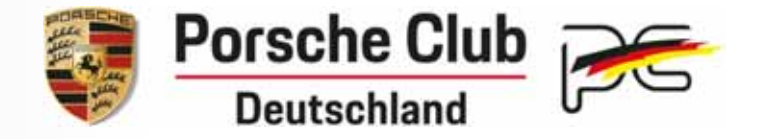

#### Selbstbucher

- Anmeldung und Registrierung
- Buchung von einer Porsche Club Home-Page
- Informationen zum Selbstbucher

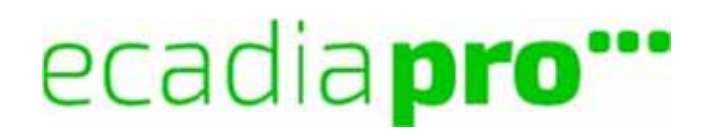

# Homepage - Veranstaltung

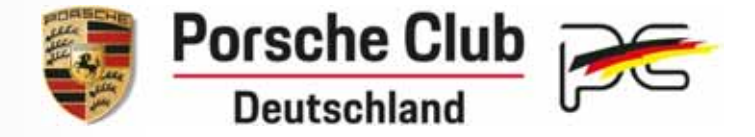

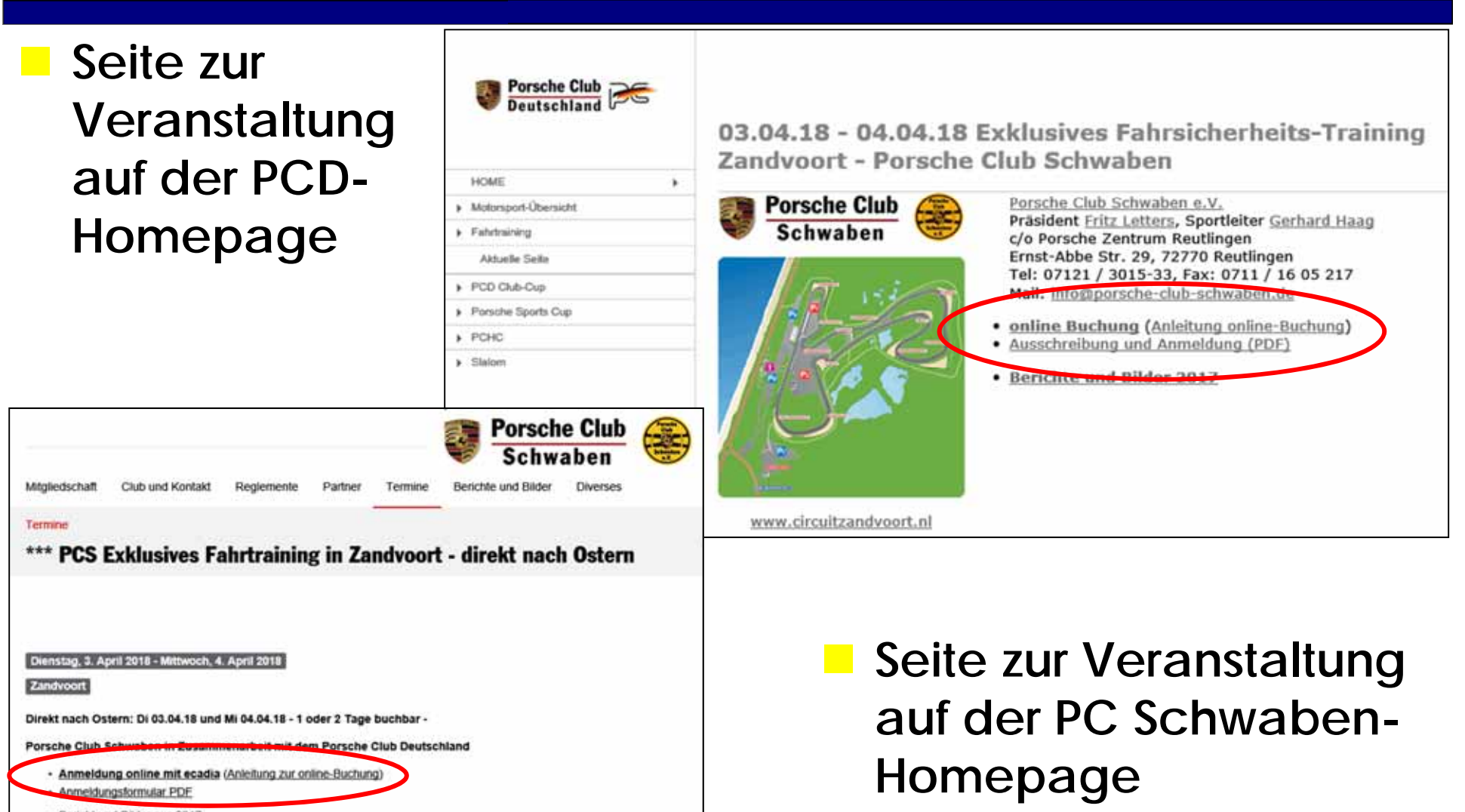

© 2011-2019 PCD 19.01

# Ecadia (Surfer) - Noch nicht angemeldet

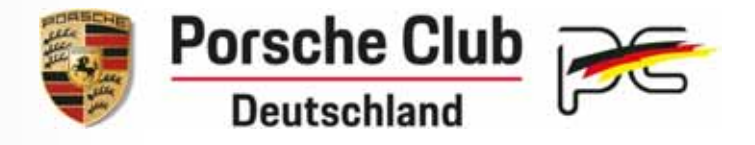

## Start-Seite der Veranstaltung

 Jetzt buchen!
 Buchen auch für Selbstbucher möglich

## Empfehlung

 Vor der Buchung bei ecadia anmelden

| Porsche Club Coutschland                                                                                                    | che Club Deutschland                                      | Am System anmelden      |
|----------------------------------------------------------------------------------------------------|-----------------------------------------------------------|-------------------------|
| Kalendarium                                                                                                    | Suchtext ei                                               | ngobon. Suche           |
| Veranstallungsdaten Irhalt Veranstallungsort                                                                                                    | aining - Zandvoort                                        | Jetzt buchen/ SchileBen |
| Allgomein                                                                                                    | Kontakt                                                   |                         |
| Produktitel:     PCS Exklusives Falvescherheits-Training - Zandvoort (1 oder 2       Zeitraum:     DL 03 ML 04.04.2018       Schulungszeiten:     06:00 - 17:00 Uhr       vertligbare Plätze:     3       Buchungsschluss:     39 Tage vor Veranstaltungsbeginn (23.02.2018)       Dauer:     2,00 Tage | lage bachbar) Lottors, Fritz<br>Organisatorisch zuständig |                         |
| Veranstaltungsort: Circuit Park Zandvoort, Zandvoort                                                                                                    |                                                           |                         |

## Erst-Anmeldung

- > Nur für Mitglieder
- Voraussetzung EMail:
  - Das Mitglied muss beim PCD (oder seinem eigenen Porsche Club) eine EMail Adresse hinterlegt haben

# Ecadia Selbstbucher - Neu registrieren

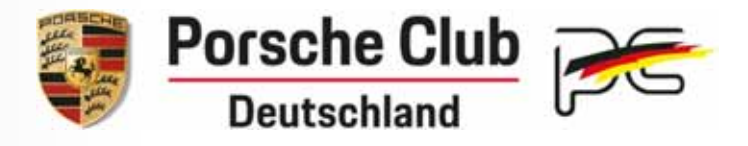

#### Falls bereits registriert

weiter mit Folie Anmelden

## Nur falls noch kein Passwort:

- ► Erst-Anmeldung → Registrierung
  - Registrierung über die PCD Mitglieds-Nummer (Große Buchstaben)
  - Anmeldung wird in der PCD Mitglieds-Verwaltung imv geprüft
  - Passwort wird per E-Mail an den Benutzer versandt
  - Nach Erhalt des Passwortes anmelden

## Falls ok

 Nachricht mit den Anmelde-Informationen an die registrierte E-Mail-Adresse

#### Anmeldung

6

| Als Mitglied können sie sich hier ar<br>anmelden.                      | n das Buchungsportal für Veranstaltungen                   |
|------------------------------------------------------------------------|------------------------------------------------------------|
| Ihre PCD Mitgliedsnummer                                               | and the                                                    |
| Passwort                                                               | - Starte                                                   |
|                                                                        | Anmelden                                                   |
| Neu registrieren                                                       |                                                            |
| Nach Eingabe Ihrer PCD-Mitglieds<br>hinterlegte E-Mail-Adresse ein neu | nummer wird Ihnen an die beim PCD<br>es Passwort zugesandt |
| Neu registrieren                                                       | Neues Passwort per E-Mail zusenden                         |

| Porsche Club<br>Deutschland                           | Buchungsportal Porsche Club Deutschland |
|-------------------------------------------------------|-----------------------------------------|
| Kalendarium                                           |                                         |
| Kenrwort anfordern<br>Ihr Kenrwort wurde gesendet an: |                                         |

# Ecadia Selbstbucher - E-Mail mit Passwort

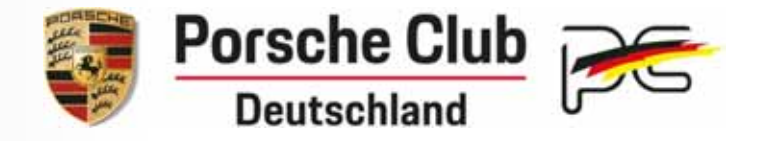

#### Passwort

> Zusendung per E-Mail

| Betreff: ecadia Kennwortabfrage I                                                                                                    |                                     |
|----------------------------------------------------------------------------------------------------|-------------------------------------|
| Sehr geehrtes Porsche Club Mitglied,                                                                                                    |                                     |
| dies ist eine automatische Antwort des Porsche Club                                                                                             | veranstaltungs-Portals ECADIA.      |
| Sie haben ein neues Kennwort angefordert. Nachfol                                                                                               | gend Ihre neuen Benutzerdaten:      |
| Ihr Benutzername (Mitgliedsnummer):                                                                                                    |                                     |
| Ihr neues Kennwort: lautet :                                                                                                    |                                     |
| Bitte nehmen Sie aus Sicherheitsgründen am beste                                                                                                | n gleich eine Kennwortänderung vor! |
| Für Rückfragen stehen wir Ihnen gerne zur Verfügur                                                                                              | ng.                                 |
| Mit freundlichen Grüßen<br>Geschäftsstelle Porsche Club Deutschland<br>E-Mail: <u>info@porsche-club-deutschland.de</u><br>Tel: 0711 / 75 04 654 |                                     |
| Ihre Kontaktdaten:<br>XXXXXXXXXXXXXXXXXXXXXXXXXXXXXXXXXXXX                                                                                      |                                     |

#### Anschliessend mit dem Kennwort anmelden

Buchungsportal Porsche Club Deutschland

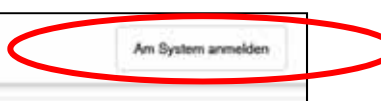

Porsche Club Deutschland

# Ecadia Selbstbucher - Anmelden

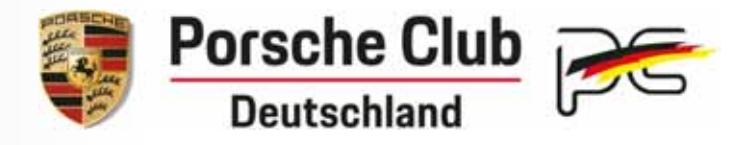

- Anmelden mit PCD Mitglieds-Nummer (Große Buchstaben)
- Passwort: (Groß- und Kleinschreibung beachten)

## falls ok

© 2011-2019 PCD 19.01

Porsche Club

meldet sich das Buchungs-Portal mit der Startseite des Mitglieds

| Startseite Vanstaltungen Kalendarium Meine Daten            | Buch           | last eingeben            | S |
|-------------------------------------------------------------|----------------|--------------------------|---|
| Nachete Veranstaltungen                                     |                |                          |   |
| Veranstaltungen                                             |                |                          |   |
| PCD Instruktor-Lizenzen                                     | Angemeldet     | Fr. 01.03 Mo. 30.12.2019 | 1 |
| PCD-Tagung                                                  | Angemeldet     | Fr. 08.03.2019           | 1 |
| PCD HV ( VIP and ORQ)                                       | Argemeidet     | Sa. 09.03.2019           | 1 |
| PCS Mitgliederversammlung und Clubabend                     | Angemeldet     | Di. 19.03.2019           | 1 |
| PCS Exklusives Fahrsicherheits-Training - Circuit de Bresse | Eingeladen     | Mo. 25.03.2019           | 1 |
| PCS Auslahrt ins Frankenland                                | Eingeladen     | Do. 23 So. 26.05.2019    | 1 |
| PCD Deutschlandtreffen Berlin                               | Eingeladen     | Do. 13 So. 10.05.2019    | 1 |
| 2 Letzte Veranstallungen                                    |                |                          |   |
| PCS Jahres-Abschlussfeier                                   | Sa. 15 12 2018 |                          | 1 |

8

Porsche Club Buchungsportal

| Anmeldung                                                     |                                                                      |
|---------------------------------------------------------------|----------------------------------------------------------------------|
| Als Mitglied können sie sich h<br>anmelden.                   | ier an das Buchungsportal für Veranstaltungen                        |
| Ihre PCD Mitgliedsnummer                                      | and the second                                                       |
|                                                               |                                                                      |
| Passwort                                                      | Seller Seller                                                        |
|                                                               | Anmelden                                                             |
| Neu registrieren                                              |                                                                      |
| Nach Eingabe Ihrer PCD-Mitg<br>hinterlegte E-Mail-Adresse eir | liedsnummer wird Ihnen an die beim PCD<br>n neues Passwort zugesandt |
| Neu registrieren                                              | Neues Passwort per E-Mail zusenden                                   |
| 1.0.000                                                       |                                                                      |

# Veranstaltung auswählen - auf der Startseite

Porsche Club Buchungsportal

Porsche Club

2011-2019 PCD 19.01

Deutschland

Kalendarium

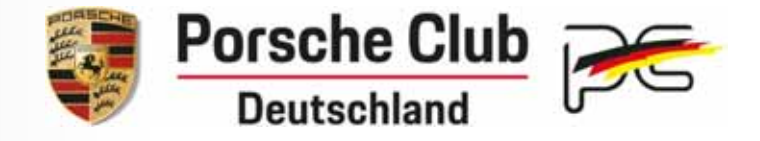

#### Startseite Nächste Veranstaltungen

Suchtext emphase

Überregionale Veranstaltungen bzw. Veranstaltungen des eigenen PC's

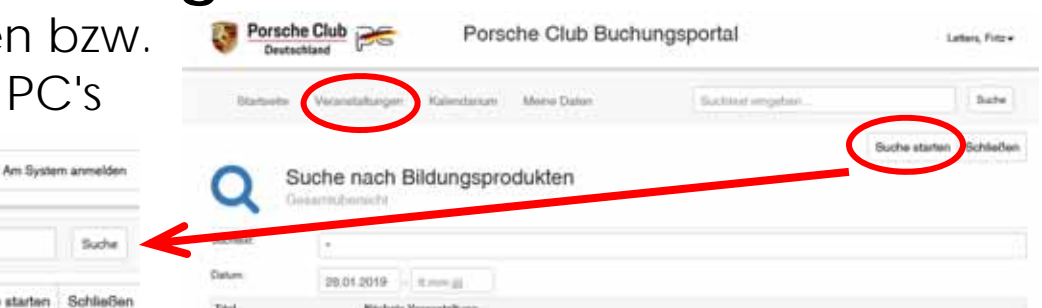

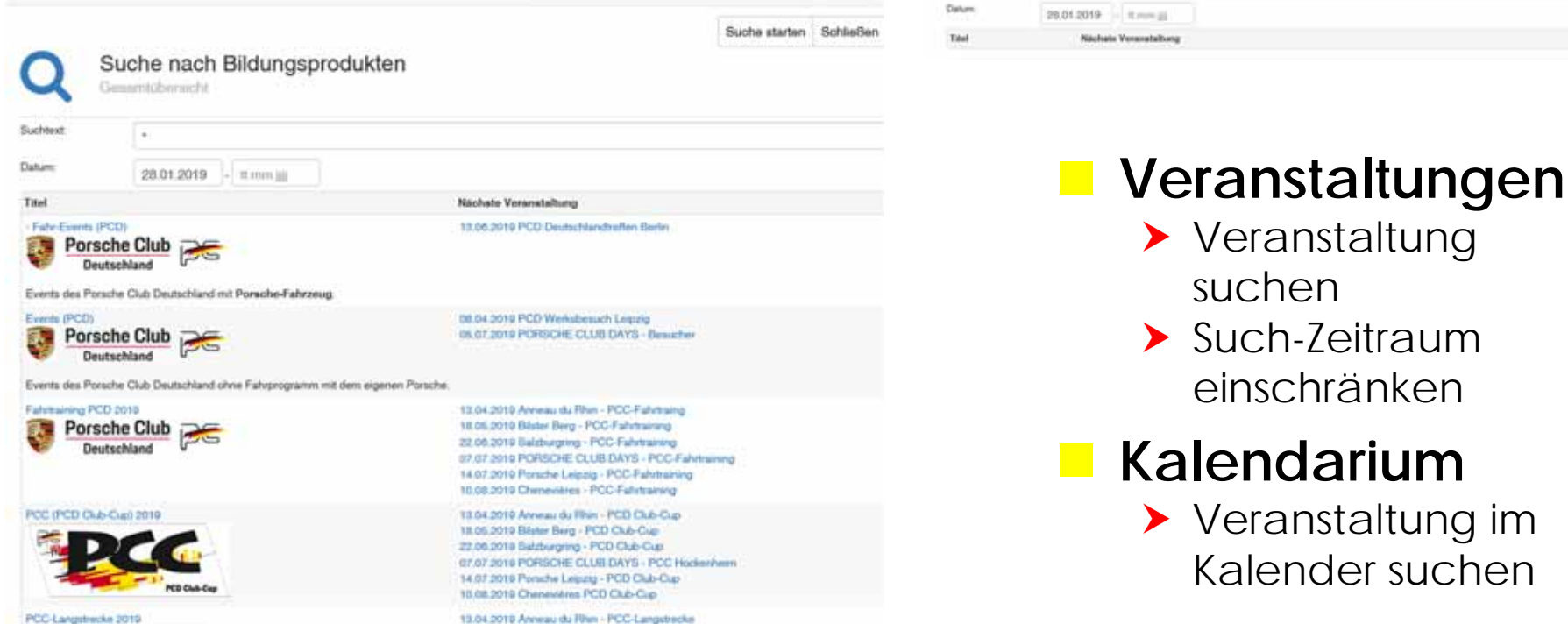

9

Suche

# Ecadia Selbstbucher - Veranstaltung ausgewählt

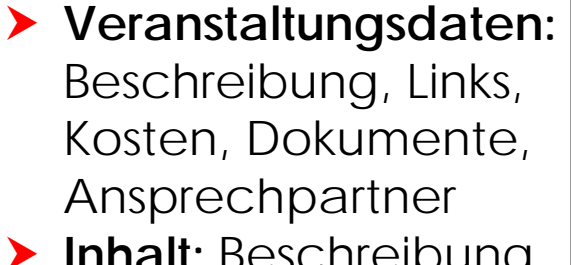

- Inhalt: Beschreibung der Serie (Bildungs-Produkt)
- Veranstaltungsort;
   Karte und Link

| Startsoffe                                    | Veranstallungen Kalendarium                                                                                                    | Suchtaut eingebon                           | Suche               |
|-----------------------------------------------|----------------------------------------------------------------------------------------------------|---------------------------------------------|---------------------|
| Veranstalkungeda                              | CS Exklusives Fahrsicherheits-Training - Za<br>oder 2 Tage buchbar)<br>enstaltung (03.04.2018-04.04.2018) Wetere Veranstaltungen | Indvoort Jetz                               | t buchen! Styließen |
| Nigemein                                      |                                                                                                    | Kontakt                                     |                     |
| Produktitet<br>Zetraum:<br>Schulungszeiten:   | PCS Exklusives Fahrscherheits-Training - Zandvoort (1 oder 2 Tage buckbar)<br>Di. 03 Mi. 04.04.2018<br>00:00 - 17:00 Uhr         | Letters, Fritz<br>Organisatorisch zuständig |                     |
| erfägbare Plätze<br>Juchungsschluss<br>Jauer: | 2 3<br>30 Tage vor Veranstaltungsbeginn (23.02.2018)<br>2,00 Tage                                                                | Tritz letters @porsche-club-schwaben de     |                     |
| Veranstaltungsort<br>Hotel:                   | E Circut Park Zandvisort, Zandvisort<br>Q Aut Karle zeigen<br>N91-Hotel Zandvisort<br>Q Aut Karle zeigen                         | Letters, Fritz<br>Anspiechpather            |                     |
|                                               |                                                                                                    |                                             |                     |

**Porsche Club** 

Deutschland

## Jetzt buchen!

- Die Veranstaltung kann online gebucht werden
- Der Buchungsprozess kann gestartet werden

# Online Veranstaltungs-Verwaltung Ecadia-PCD

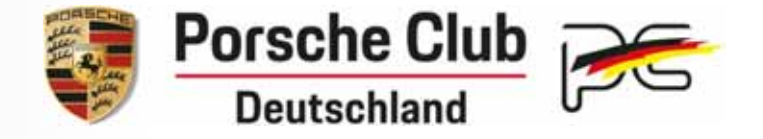

#### Selbstbucher

- Anmeldung und Registrierung
- Buchung von einer Porsche Club Home-Page
- Informationen zum Selbstbucher

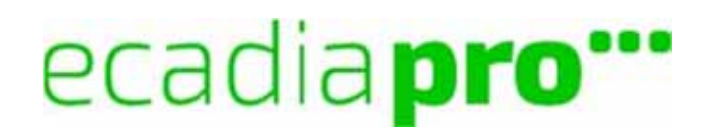

# PCD Homepage - Veranstaltung

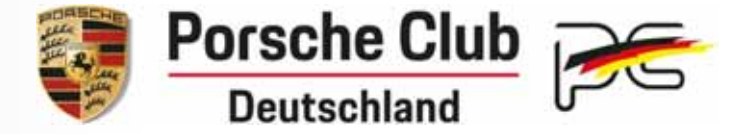

#### Seite zur Veranstaltung auf der PCD-Homepage

- z.B. <u>www.porsche-club-deutschland.de/Motorsport</u>/....
- Link zur online Buchung mit ecadia
- Link zu dieser Dokumentation

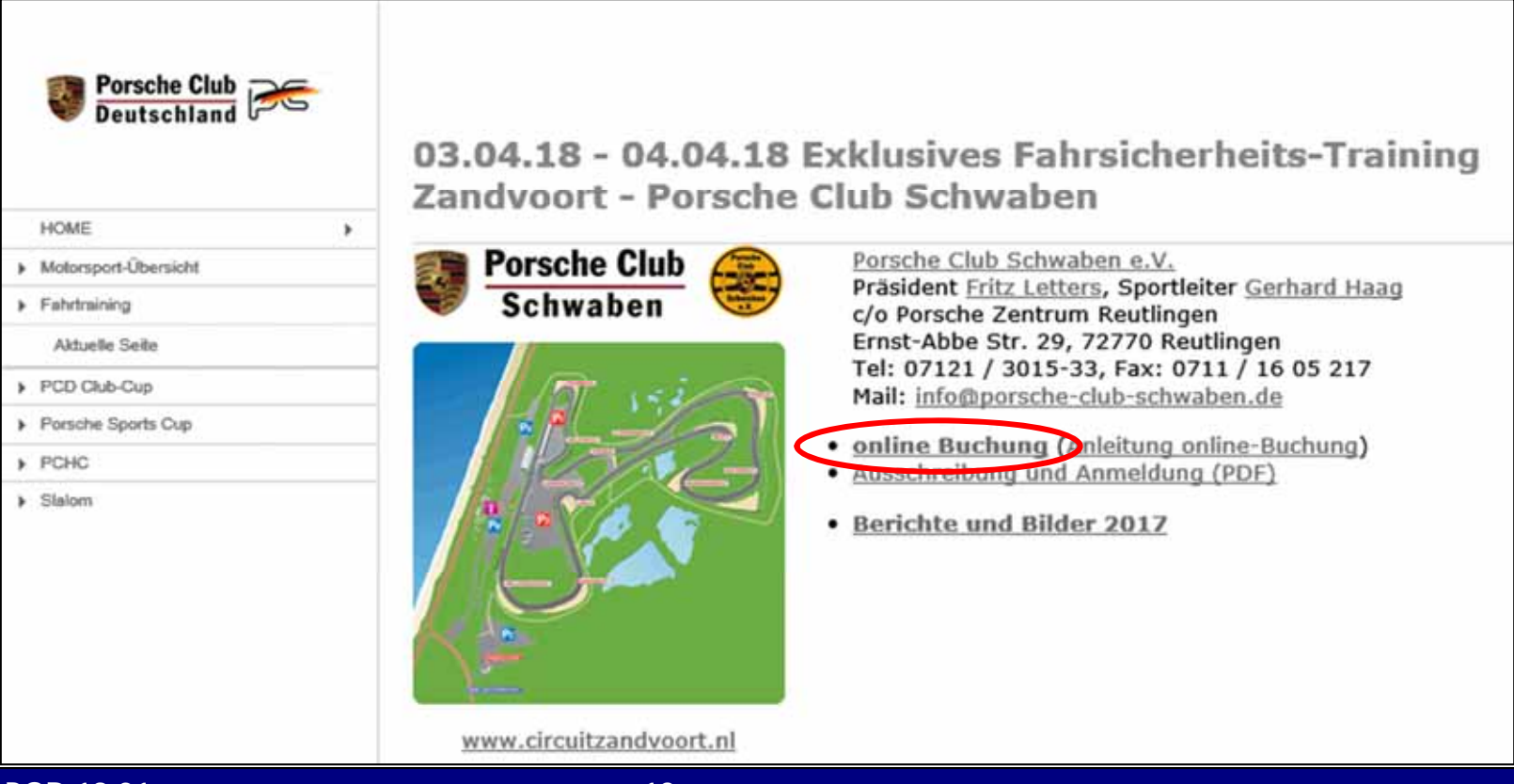

# Buchungsprozess Veranstaltung in Ecadia

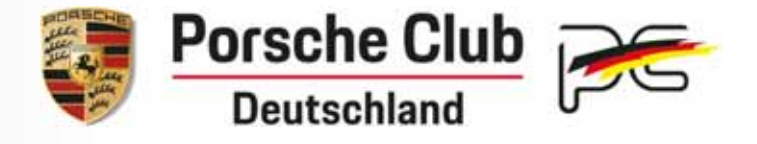

Start-Seite der Veranstaltung

> jetzt buchen, falls dies angeboten wird

## Empfehlung

- Bisher ist der Benutzer noch nicht bei ecadia angemeldet
- Erst anmelden, vgl.
   Folien Anmelden

Startseite
 Buchungs prozess

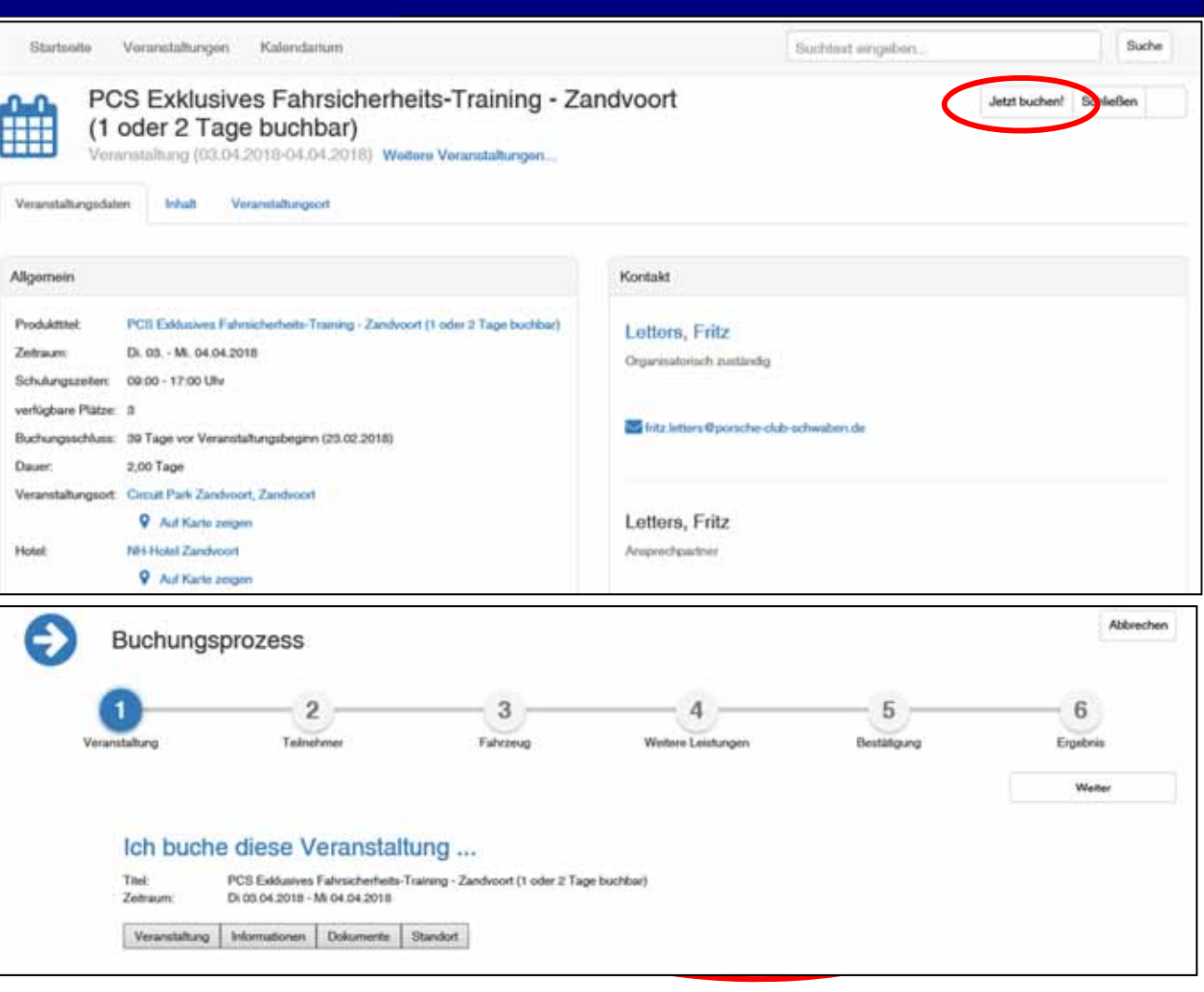

# Buchungsprozess - Teilnehmer

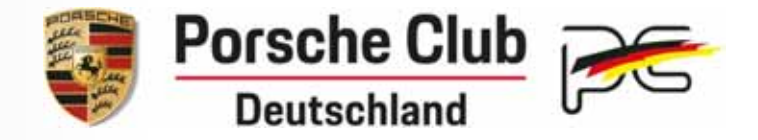

- 1. Fahrer
  - Mitglied: Nur DMSB-Nummer und Erfahrung dürfen geändert werden

#### 2. Fahrer

- Mitglied: Mitgliedsnummer eingeben und "Suchen"
- Nicht-Mitglieder: Daten manuell erfassen

| altung                          | Z                       | 3<br>Fahrzeug    | 4<br>Weitere Leistungen    | 5<br>Bestähgung | 6<br>Erpshop     |
|---------------------------------|-------------------------|------------------|----------------------------|-----------------|------------------|
|                                 |                         |                  |                            |                 | Weiter           |
| t.Fahrer Letter                 | i, Fritz                | Gebühr: 0,00 EUR | 2.Fahrer                   |                 | Gebühr: 0,00 EUR |
| kein MitgliedMitgl              | edMitglied Veranstalter | Zurücksetzen     | Mit-Nr:                    | Suchen          |                  |
|                                 |                         |                  | DMSB-Nr:<br>wenn vorhanden |                 |                  |
| Vit-Nr:                         | P01                     |                  | Name:                      |                 |                  |
| MSB-Nr: wenn v                  | orhanden                |                  | Vorname:                   |                 |                  |
| Name: Letters<br>/orname: Fritz |                         |                  | Aprede: Herr               |                 |                  |
| Anrede: Herr<br>E-Mail:         |                         |                  | E-Mail:                    |                 |                  |
|                                 |                         |                  | private Adresse:           |                 |                  |
|                                 |                         |                  | Telefon:                   |                 |                  |
|                                 |                         |                  | Straße:                    |                 |                  |
|                                 |                         |                  | PLZ:                       |                 |                  |
|                                 |                         |                  | Ott                        |                 |                  |

#### Buchung für andere Teilnehmer

- ➤ Andere Mitglieder nach dem "Zurücksetzen" → Mitgliedsnummer eingeben → "Suchen"
- > Auf keinen Fall neue Mitglieder manuell erfassen

#### © 2011-2019 PCD 19.01

# Buchungsprozess - Fahrzeug

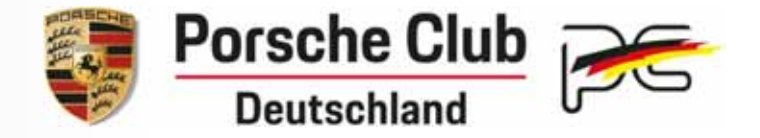

#### Auswahl

- > Ein bereits bekanntes Fahrzeug kann ausgewählt werden
- Ansonsten Daten neu erfassen

#### Klasse

 Die Klasse muss immer manuell erfasst werden, da verschiedene Einteilungen möglich sind

| Veranstaltung Teinehmer        | Patronug                                                                                                    | Weitare Leistungen      | Bestätigung | Ergebnia |
|--------------------------------|----------------------------------------------------------------------------------------------------|-------------------------|-------------|----------|
| Zurück                         |                                                                                                    |                         |             | Weber    |
| ausgewähtes Patrzeug ES-SP-475 | urückşetzen                                                                                                    |                         |             |          |
| Kannzeichen/Wagenpezz:         | ES-SP-475                                                                                                    |                         |             |          |
| Porschetyp:                    | 011 (001)                                                                                                    |                         |             |          |
| Modell:                        | GT3 🗸                                                                                                    |                         |             |          |
| Allgemeine Sport-Veranstaltung | Nasse 2: 007           Nasse 3: 000           Nasse 3: 000           Nasse 4: 003, 004, 011 luftgek           Nasse 6: Boxster, Cayman           Nasse 7: Panamera           Nasse 8: Cayenne, Macan           Nasse 10: 024, 028, 044, 008,           Nasse 00: Sonst | ünit<br>014, 014/4, 350 |             |          |
| Baujahr:                       | 2015                                                                                                    |                         |             |          |
| Leistung:                      | PS 475                                                                                                    | 349 xw                  |             |          |
| Hubraum:                       | 3800                                                                                                    |                         |             |          |
| Reiternersteller:              | Michelin V                                                                                                    |                         |             |          |
| Patropastalinummer.            |                                                                                                    |                         |             |          |
| Tantainta Internatio           |                                                                                                    |                         | 7           |          |

# BuchungsprozessWeitere Leistungen

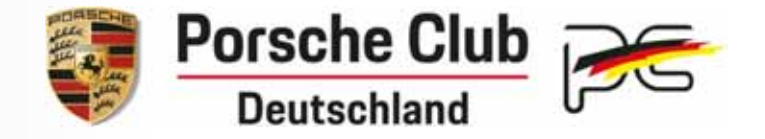

#### Begleitpersonen

werden nur Informativ und zur Berechnung der Kosten erfasst

#### Weitere Leistungen

Unterschiedliche Leistungen pro Veranstaltung

#### Bemerkungen

> zur Veranstaltung

| 1                 | 2                                     | 3        | 4           | )          | 5           | 6        |
|-------------------|---------------------------------------|----------|-------------|------------|-------------|----------|
| ranstaltung       | Tainetmer                             | Pahrzeug | Weiters Lei | thungen    | Bestätigung | Ergebnis |
| urúck             |                                       |          |             |            |             | Weiter   |
| Möchten Sie weit  | ere Begleikperson anmelden?           |          |             |            |             |          |
|                   | Begleitperson                         |          |             |            |             |          |
| Weitere Leistung  | en.                                   |          | Anzani      |            |             |          |
| 03.04, und 04.04  | 18 2 Tage Fahrtraining 1.850,00 EUP   |          | 0           | 0,00 EUR   |             |          |
| 03 CA 13 Mar 1 T  | an Externations 000 00, FLIE          |          | Anzahi      | 0.00 (50)  |             |          |
| 60.09.10 Mg 1 1   | eg rannanning and, co score           |          | 1           | 0.00 2.011 |             |          |
| 04.04.18 Nur 1 Ta | ag Fahrtraining 000,00 EUR            |          | 0           | 0,00 EUR   |             |          |
| 03.04.18 (2. Fahr | er) Doppelstarter 250,00 EUR          |          | Auswahl 🗌   | 0,00 EUR   |             |          |
| 04.04.18 (2. Fahr | er) Doppelstarter 250,00 EUR          |          | Auswahl 🗌   | 0,00 EUR   |             |          |
| Interessent-Lizen | z-Lehrgang - bei mindestens 5 Teilnet | mem      | Auswahl     |            |             |          |
|                   | aktualisiere                          | n        |             | 0.00 FUB   |             |          |
| Gesemtsumme:      |                                       |          |             | 0,00 2011  |             |          |

Bernerkung

# Buchungsprozess - Bestätigung

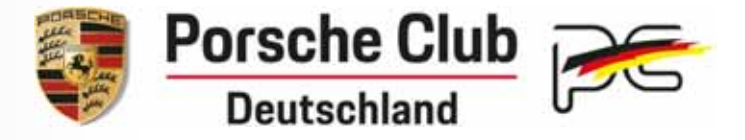

#### Zusammenfassung

➤ Preise und Leistung €

## Zahlung

- > Zahlungsart
- Spezielle Information

## Übernachtung

Optionale Daten

## Einverständnis 1

muss bestätigt werden

## Einverständnis 2

> muss bestätigt werden

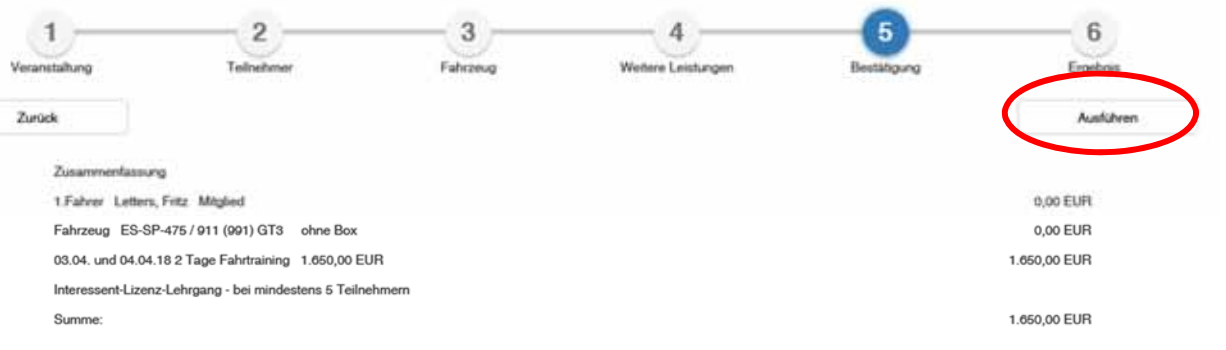

#### Zahlung Einverständniserklärung 1

# ten erkenne die **Bedingungen der Ausschreibung** an und verpflichte mich, die Bedingungen genauestens zu befolgen. Ich bestätige, dass die auf dem vorliegenden Anmeldeformular eingetragenen Angaben zutreffend sind, dass ich im Besitz einer für das gemeldete Fahrzeug gültigen Fahrerlaubnis bin und das gemeldete Fahrzeug in allen Teilen uneingeschränkt der StVZO entspricht und versichert ist. Fahrer und Fahrerinnen, die diesen Bedingungen nicht entsprechen, dürfen nicht teilnehmen. Die Teilnehmer nehmen auf eigene Gefahr und Verantwortung an der Veranstaltung teil. Sie tragen die alleinige zivil- und strafrechtliche Verantwortung für alle von ihnen oder ihrem Fahrzeug verursachten Schäden.

Zustimmung zur Datenschutzbestimmung: Ich bin damit einverstanden, dass meine Mitglieds-Daten zur Veranstaltungs-Organisation sowie zur Betreuung und der Förderung durch den veranstaltenden Porsche Club und den Porsche Club Deutschland e.V. (Dachverband) verarbeitet und genutzt. werden

#### Einverständniserklärung 2

#### Erklärung zur Veröffentlichung von Bildern und Fahrzeugen

- Der/die Unterzeichner/in (Teilnehmer/in) willigt ein, dass fotografische Bildnisse seiner Person und seines Fahrzeuges vom Veranstalter und vom Porsche Club Deutschland e.V. veröffentlicht, verbreitet oder öffentlich zugänglich gemacht werden, insbesondere im Internet. Die Einwilligung erfasst alle Bildnisse, die im Zusammenhang mit der Teilnahme an der Veranstaltung, im öffentlichen Raum oder mit Zustimmung des Teilnehmers entstehen. Sie erfasst außerdem die Nennung des vollständigen Namens des Teilnehmers, der Ergebnisse und anderer mit der Teilnahme in Zusammenhang stehender Umstände.
- Der/die Unterzeichner/in (Teilnehmer/in) willigt ein, Videos und Bilder nur mit Zustimmung des Veranstalters oder des PCD in öffentliche Communities, z.B. YouTube, Facebook oder vergleichbare Plattformen einzustellen.

# Buchungsprozess - Ergebnis

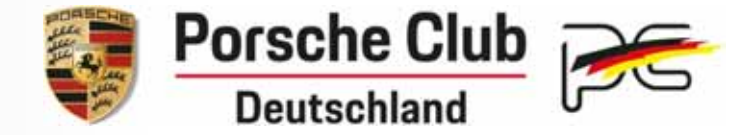

- 5 -

6

- 4 --

#### Buchung abschliessen 🚢

 Die Buchung wird per E-Mail bestätigt

| nstaltung   |                   | Teilhehmer           | Fahrzeug                           | Weitere Leistungen     | Bestätgung              | Ergebr           |
|-------------|-------------------|----------------------|------------------------------------|------------------------|-------------------------|------------------|
| Ergebnis    | © Name            | Titel                |                                    |                        | Datum                   | Buchungedatum    |
| erfolgreich | Fritz Letters     | PCS Exklusives Fahrs | icherheita-Training - Zandvoort (1 | I oder 2 Tage buchbar) | 03.04.2018 - 04.04.2018 | 17.01.2018 12:05 |
| Anzahl Eini | träge in dieser l | inter 1              |                                    |                        |                         |                  |

3

2

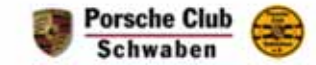

Sehr geehrter Herr

wir bestätigen den Eingang der nachstehenden Nennung.

| Veranstaltung:     | Porsche Club Schwaben - Fahr-Events                                                                                                    |
|--------------------|----------------------------------------------------------------------------------------------------|
|                    | PCS Exklusives Fahrsicherheits-Training - Zandvoort (1 oder 2 Tage buchbar                                                                     |
| Veranstaltungsort: | Circuit Park Zandvoort                                                                                                    |
| Zeitraum:          | 03.04.2018 - 04.04.2018                                                                                                    |
| Teilnehmer:        |                                                                                                    |
| Begleitung:        |                                                                                                    |
| Leistungen;        | Teilnehmergebühr 1.ter Teilnehmer<br>1 03.04. und 04.04.18 2 Tage Fahrtraining<br>1 Interessent-Lizenz-Lehrgang - bei mindestens 5 Teilnehmern |
| Summe Leistungen:  | Euro 1.650,00                                                                                                    |

Für Rückfragen stehen wir Ihnen geme zur Verfügung.

Mit freundlichen Grüßen PC Schwaben, Fritz Letters Mail: info@porsche-club-schwaben.de Tel: 07121/3015-33 Fax: 0711/16 05 217 WEB: www.porsche-club-schwaben.de

#### Zahlung und Hinweise:

Konto des Porsche Club Schwaben bei der BW-Bank Stuttgart, Stichwort "Zandvoort" IBAN: DE67 6005 0101 0001 1059 11, BIC SOLADEST600: Anmeldungen ohne Teilnahmegebühr können leider nicht bearbeitet werden, da der Veranstalter Vorauszahlungen leisten muss.

Ecadia Weitere Hinweise zur Veranstaltung

# Online Veranstaltungs-Verwaltung Ecadia-PCD

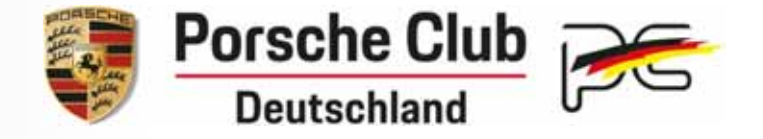

#### Selbstbucher

- Anmeldung und Registrierung
- Buchung von einer Porsche Club Home-Page
- Informationen zum Selbstbucher

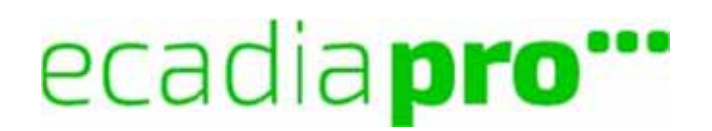

# Selbstbucher - Mein ecadia

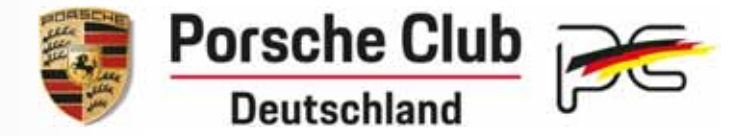

ଜ

## Startseite: Liste der gebuchten Veranstaltungen

- > Ändern ist möglich, falls die Veranstaltung die online-Buchung zulässt
- Stornieren ist nicht zugelassen
- Status
  - Angemeldet: Gebucht durch Selbstbucher oder Veranstalter
  - Eingeladen: Buchung ist vom Veranstalter angenommen worden

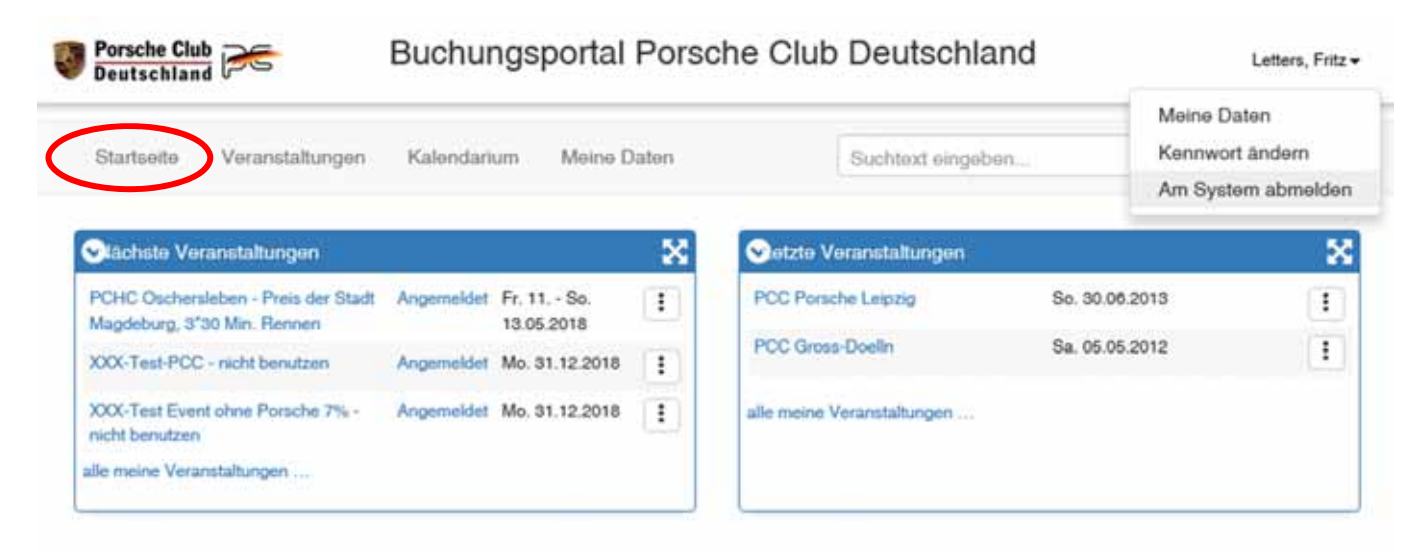

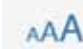

#### Impressum Kontakt

ecadiaPro @ 2003 - 2018 STL GmbH, Release 3,5 vom 21.01.2018 - Build: - 5.3.2018

# **Selbstbucher** - Mein ecadia

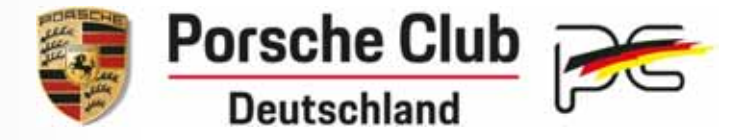

#### Veranstaltungen

- > Suche nach den angebotenen Veranstaltungen
- Eingrenzungen durch Suchtext möglich

| Startseite Veranstaltungen Kalendarium Meine Daten              | Suchtaxt eingeben                                                                                                    |  |  |
|-----------------------------------------------------------------|----------------------------------------------------------------------------------------------------|--|--|
| Suche nach Bildungsprodukten<br>Gesamtübersicht                 | Suche starten Schließ                                                                                                    |  |  |
| achtext: Fahr-Events atum: 22.03.2018 - tt.mm.jjj               | Nächste Veranstaltung                                                                                                    |  |  |
| III III PCD - Fahr-Events :                                     | 30.05.2018 Welcome Hotel Wesel, Wesel<br>29.07.2018 Hockenheim, Hockenheim                                                        |  |  |
| Porsche Club Phein-Main - Fahr-Events                           | 03.08.2018 Circuit Chenevieres, Chenevières                                                                                       |  |  |
| Porsche Club Schwaben - Fahr-Events<br>Porsche Club<br>Schwaben | 03.04.2018 Circuit Park Zandvoort, Zandvoort<br>28.06.2018 Parkhotel Moselstern Krähennest, Löf<br>30.09.2018 Hotel Adler, Andalo |  |  |
| Porsche Club Wuppertal - Fahr-Events                            | 14.04.2018 Nurburgring, Nurburgring                                                                                               |  |  |

ecadiaPro @ 2003 - 2018 STL GmbH, Release 3.5 vom 21.01.2018 - Build - 5.3.2018

AAA

# Selbstbucher - meine Stammdaten

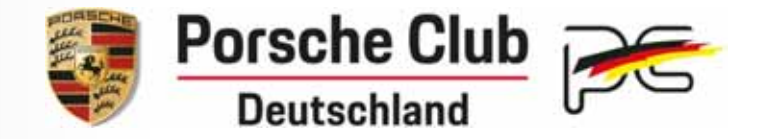

#### Allgemein: Partner-Daten

Alle Daten – ausser der DMSB-Nummer - werden bei Mitgliedern aus der Mitgliedsverwaltung des PCD – imv - übernommen

#### Veranstaltungen

> Angemeldete Events

## Fahrzeug

 Fahrzeugdaten können hier geändert werden

#### Mitglieds-Verwaltung

- Die Änderungen werden an PCD weitergeleitet.
- Die Mitglieds-Verwaltung wird anschliessend vom PCD-Büro aktualisiert

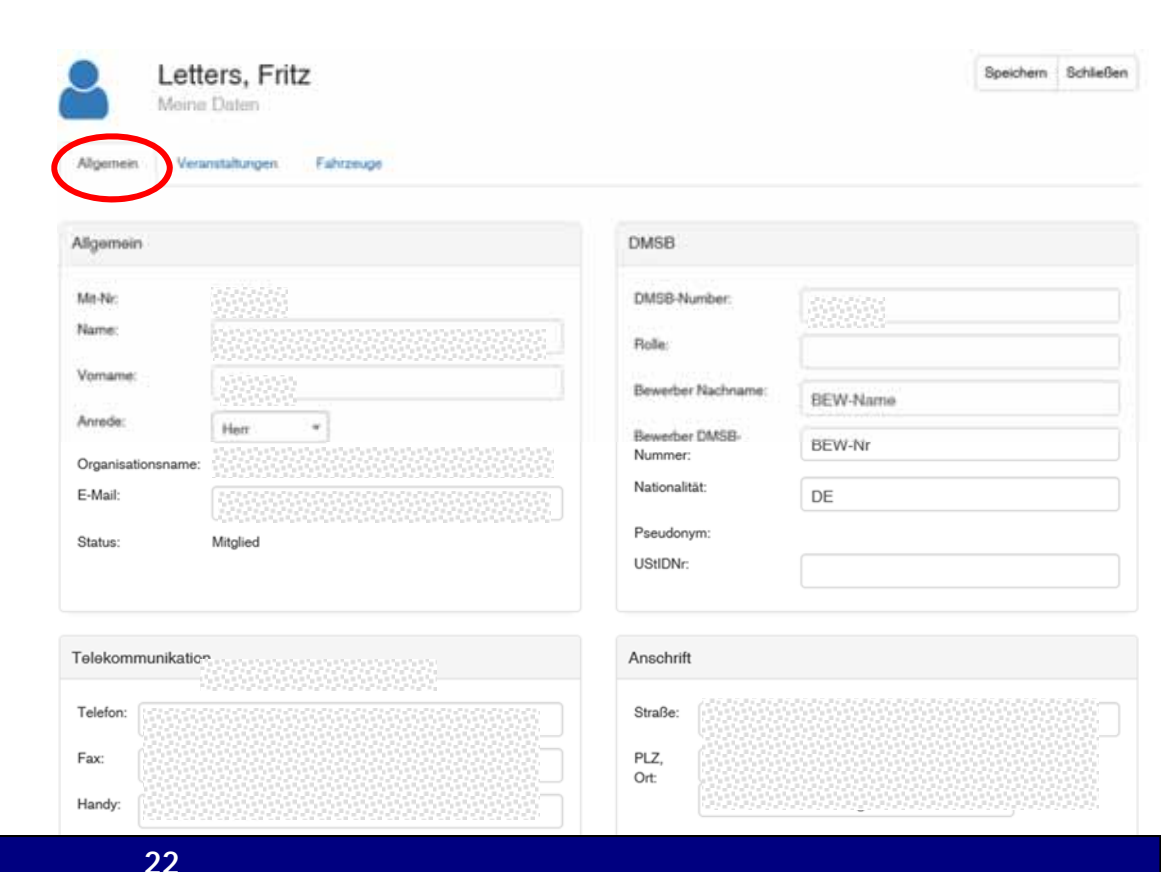

# Selbstbucher - Kennwort ändern

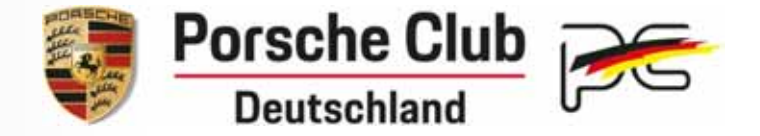

#### Eigenes Kennwort

 Der Selbstbucher kann nach der Anmeldung ein individuelle Kennwort definieren

| Porsche Club Content Club Deutschland                                                                                                    |                    | Letters, Pritz - |                    |
|----------------------------------------------------------------------------------------------------|--------------------|------------------|--------------------|
|                                                                                                    |                    |                  | Mein ecadia        |
| Startseite Veranstallungen Kalendarium                                                                                                    | Sa                 | chtext eingeben  | Kennwort ändern    |
|                                                                                                    |                    |                  | Am System abmeiden |
| Kennwort ändern     Gesarritübersicht                                                                                                    | Kennwort speichern | Schließen        | Schleben           |
| Neues Kennwort wiederholen:                                                                                                    |                    |                  |                    |
| <ul> <li>mindestens 8 Zeichen</li> <li>mindestens 5 der folgenden Zeichenklassen:<br/>Gross-, Kleinbuchstaben, ziffern, Sonderzeichen</li> <li>mindestens 4 verschiedene Zeichen</li> <li>darf nicht lihren Vor- und Nachnamen enthalten.</li> </ul> |                    |                  |                    |